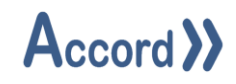

# User Guide

Document: Accord Simulator V1.13 User Guide.Docx

# Accord >>

# Table of Contents

| 1 | In  | troduction                             | 3                            |
|---|-----|----------------------------------------|------------------------------|
| 2 | Pr  | oduct Overview                         | Error! Bookmark not defined. |
| 3 | In  | stallation                             | Error! Bookmark not defined. |
|   | 3.1 | Recommended Requirements               | Error! Bookmark not defined. |
|   | 3.2 | Installation                           | Error! Bookmark not defined. |
|   | 3.3 | Initial connection to Accord Server    | 7                            |
| 4 | Pr  | ofile Configuration                    | 9                            |
|   | 4.1 | Creation of a Simulation Profile       | 9                            |
|   | 4.2 | Configuration of the Profile           |                              |
|   | 4.3 | Save the Profile to the Saved Profiles | 15                           |
| 5 | Pr  | ofile Manager Screen                   | 16                           |
|   | 5.1 | To Activate a Profile:                 | 17                           |
| 6 | Cı  | Irrent Profile Screen                  |                              |
|   | 6.1 | To Deactivate a Current Profile        |                              |

## 1 Introduction

Accord Simulator works in conjunction with the Emulation Module of Accord Server. It allows a user to configure state or value changes to devices when events occur. Simulator Profiles may be saved and edited for later use, and can be activated / deactivated as required. Each Profile is configured through a grid-based user interface and does not require engineering knowledge to use.

Accord Simulator application works in conjunction with Accord Server. It may be hosted on the same PC as Server or on a separate PC.

| Designer       | Application for configuring Process Model and HMI screens                                                                                             |
|----------------|----------------------------------------------------------------------------------------------------|
| PLC Library    | PLC Runtime Library to implement control of the process in standard PLC.                                                                              |
| Server         | For management of PLC communications including download to PLC, Data for HMI's and modules, Logging, Redundancy, Security, Recipes and MES functions. |
| HMI            | A runtime application showing the plant and providing device and program control. The screens are set-up and configured in Designer.                  |
| Recipe Manager | For generation and management of recipes of Setpoints, Selection Decisions and Step Times.                                                            |
| Plan / MES     | This provides scheduling of program starts or other required actions in sequence and at selectable times.                                             |
| Process Audit  | For query of the Server Database to generate time or event based reports, with export to various formats.                                             |
| Security Audit | For query of all interaction with the control system.                                                                                                 |
| Relay          | This provides transfer of Data to and from networked PLC's.                                                                                           |
| Emulation      | This module provides PLC Emulation for multiple PLC's                                                                                                 |
| Simulation     | This module provides simulation of Inputs to PLC for Emulated PLC's                                                                                   |

#### 1.1 List of Accord Platform Modules

#### 1.1.1 PLC Control and Accord Process Model Terms

See Accord Designer Guide

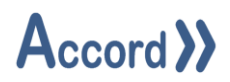

### 2 Installation

Accord Simulator requires a standard PC. Accord Server may require a high performance PC, depending on applications sizes and system requirements.

Simulator is installed from Accord Setup Installer.

Accord Setup is started and Simulator and any other required modules are selected. Server should be installed, either on this or a networked PC, to provide Database management.

| 😹 Accord - InstallShield Wizard |          | ×             |
|---------------------------------|----------|---------------|
| Customer Information            | <b>N</b> |               |
| Please enter your information.  | NA       | ccord //      |
| <u>U</u> ser Name:              |          | _             |
| Engineer                        |          |               |
| Organization:                   |          |               |
| Logicon                         |          |               |
|                                 |          |               |
|                                 |          |               |
|                                 |          |               |
|                                 |          |               |
|                                 |          |               |
|                                 |          |               |
| InstallShield                   |          |               |
|                                 | < Back   | Next > Cancel |

#### Accord Setup.exe

1. Entry of User Name and Organisation

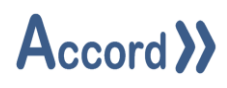

| 🖟 Accord               | InstallShield Wizard                                        |                   |                          | ×      |
|------------------------|-------------------------------------------------------------|-------------------|--------------------------|--------|
| Destinati<br>Click Nex | i <b>on Folder</b><br>kt to install to this folder, or clic | k Change to insta | all to a different folde | ord >> |
|                        | Install Accord to:<br>C:\Program Files\Accord 4\            |                   |                          | Change |
| InstallShield -        |                                                             | < Back            | Next >                   | Cancel |

2. Installation Folder selection

| 🖟 Accord - InstallShield Wizard                                                     | ×      |
|-------------------------------------------------------------------------------------|--------|
| Setup Type<br>Choose the setup type that best suits your needs.                     | と      |
| Please select a setup type.                                                         |        |
| Full Installation                                                                   |        |
| Full installation with selectable features. Recommended for Server<br>Installation. |        |
| O HMI Runtime Client                                                                |        |
| Installs HMI Runtime Client only. Recommended for HMI installation.                 |        |
| InstallShield                                                                       | Cancel |

3. Installation selection

# Accord >>

| H Accord - InstallShield Wizard X                                        | 婦 Accord - InstallShield Wizard X                                        |
|--------------------------------------------------------------------------|--------------------------------------------------------------------------|
| Custom Setup<br>Select the program features you want installed.          | Custom Setup<br>Select the program features you want installed.          |
| Click on an icon in the list below to change how a feature is installed. | Click on an icon in the list below to change how a feature is installed. |
| Install to:<br>C:\Program Files\Accord 4\<br>Change                      | Install to:<br>Change                                                    |
| InstallShield                                                            | InstallShield                                                            |

4. Selection of Simulator and any other required modules. The installation is to a ProgramFiles folder but may be changed. Server must be installed on this PC or on a networked PC.

**Note:** Modules are selected to be installed by default. Right-click to deselect installation of a module.

| 🛱 Accord - InstallShield Wizard                                                 | ×                                    |
|---------------------------------------------------------------------------------|--------------------------------------|
| Ready to Install the Program                                                    | A                                    |
| The wizard is ready to begin installation.                                      | Accord //                            |
| If you want to review or change any of your installation se<br>exit the wizard. | ettings, click Back. Click Cancel to |
| Current Settings:                                                               |                                      |
| Setup Type:                                                                     |                                      |
| Full Installation                                                               |                                      |
| Destination Folder:                                                             |                                      |
| C:\Program Files\Accord 4\                                                      |                                      |
| User Information:                                                               |                                      |
| Name: User                                                                      |                                      |
| Company:                                                                        |                                      |
|                                                                                 |                                      |
| InstallShield                                                                   |                                      |
| < <u>B</u> ack                                                                  | Install Cancel                       |

5. Installation is completed on pressing Install.

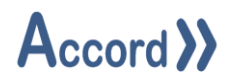

#### 2.1 Initial connection to Accord Server.

Once installed the Simulation module must connect to an Accord Server for data. Simulator should find the Server module automatically if it is on the same PC.

Start Simulator. Check for the Connected to Service status at bottom of Screen.

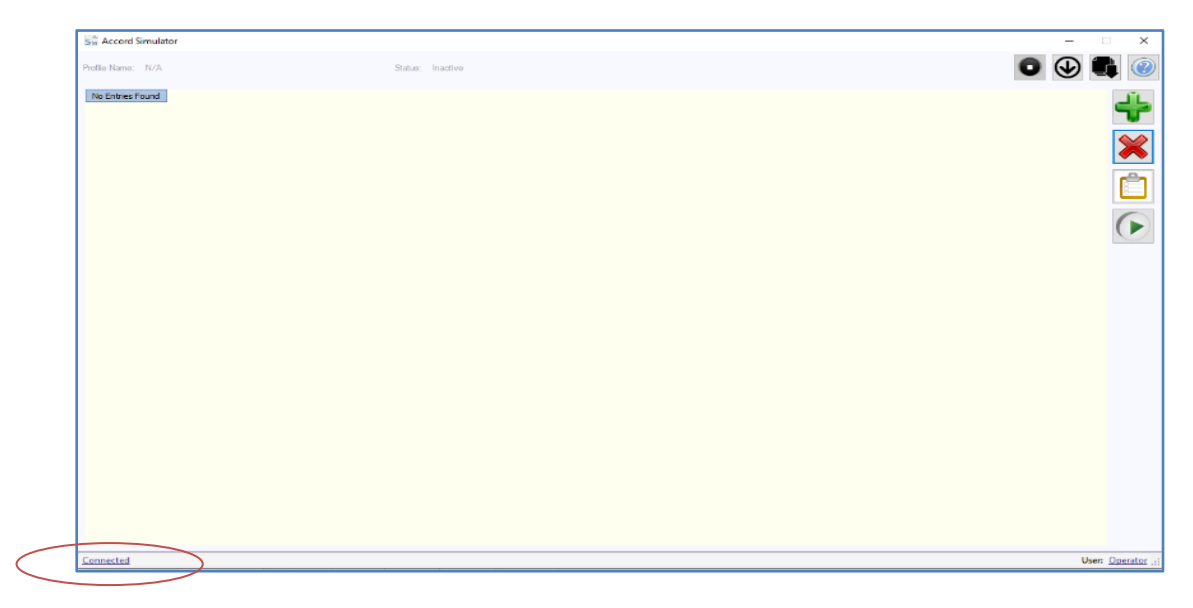

Accord Simulator Connection Status area

1. If Disconnected or not connected to required IP then perform Search by clicking on the Connection Status (highlighted above).

This will cause following popup to appear with Green Refresh button at Bottom.

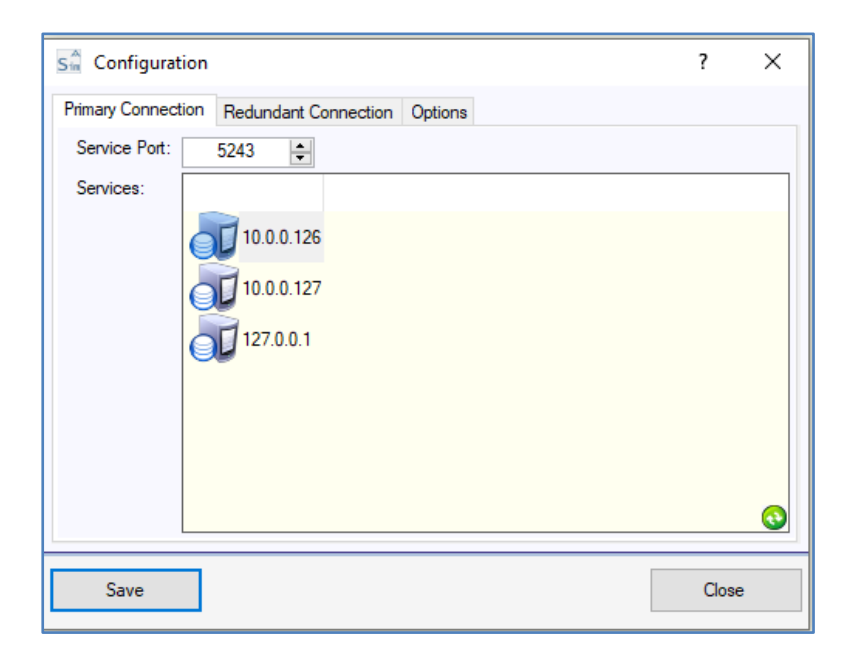

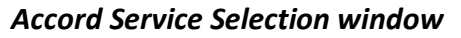

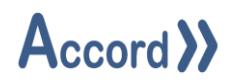

Click on the Green Refresh button to begin search for Accord Server by IP address. This will find the available Accord Servers, with appropriate IP addresses.

Select required Server.

If this does not return an appropriate Server IP then

Check that Accord Server is running.

Check that Accord Server PC is connected, if it is another PC.

After connection Log-In by clicking on the User in the bottom of the Screen. Ensure that the User is already listed as a User in Server settings Security section.

| Sin Accord Simulator |                  | – 🗆 X              |
|----------------------|------------------|--------------------|
| Profile Name: N/A    | Status: Inactive | • • •              |
| No Entries Found     |                  | 45                 |
|                      |                  |                    |
|                      |                  | <b>~</b>           |
|                      |                  |                    |
|                      |                  | F                  |
|                      |                  |                    |
|                      |                  |                    |
|                      |                  |                    |
|                      |                  |                    |
|                      |                  |                    |
|                      |                  |                    |
|                      |                  |                    |
|                      |                  |                    |
|                      |                  |                    |
|                      |                  |                    |
|                      |                  |                    |
| Connected            |                  | Usen: Operator .:: |

Accord Simulator Connection Login area

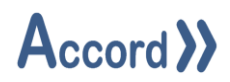

## **3** Profile Configuration

Accord Simulator provides the ability to set up simulated value changes to devices when specified events occur. This is done through the creation of simulator profiles. Each profile allows for the addition of value controls. These profiles can then be enabled and disabled, allowing the user to choose which set of values they want to use during simulation.

#### 3.1 Creation of a Simulation Profile

The Simulation Profile is created within the application Management section which is accessed by selecting the Manage button in the top right. Clicking on "+" New Button begins configuration of a Simulation Profile.

| Sa Accord Simulator |                  | - ~      | ×            |
|---------------------|------------------|----------|--------------|
| Profile Name: N/A   | Status: Inactive | • 🕑 🗬    |              |
| No Entries Found    |                  |          | 1-           |
|                     |                  |          |              |
|                     |                  |          | $\mathbf{x}$ |
|                     |                  |          | Ċ)           |
|                     |                  |          |              |
|                     |                  |          |              |
|                     |                  |          |              |
|                     |                  |          |              |
|                     |                  |          |              |
|                     |                  |          |              |
|                     |                  |          |              |
|                     |                  |          |              |
|                     |                  |          |              |
|                     |                  |          |              |
|                     |                  |          |              |
|                     |                  |          |              |
| Connected           |                  | User: Og | erator -:    |

#### Management Button

| Sa Accord Simulator                            |                  |                    |
|------------------------------------------------|------------------|--------------------|
| Proble Name: N/A                               | Status: Inactive |                    |
| Profile Id Profile Name Active<br>3 Prest Pase |                  |                    |
|                                                |                  |                    |
|                                                |                  |                    |
| Connected                                      |                  | User: Operator (i) |

#### New Profile Button

The Profile is configured by adding rows to the profile using the buttons on the righthand side. The Profile can be saved when complete.

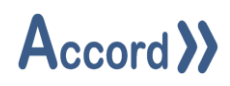

Profile Configuration buttons:

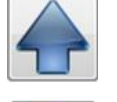

Move a Row up in the Priority List

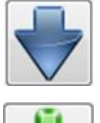

Move a Row down in the Priority List

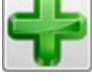

Make a new Row, for a new Action

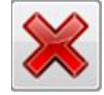

Delete a Row to remove an Action

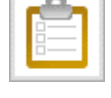

Edit selected row

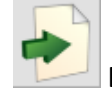

**Export Simulator Configuration** 

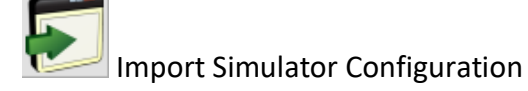

#### 3.2 Configuration of the Profile

The Profile configuration is presented as Rows and Columns, where each Row is a separate action to be carried out by the Simulation Module and the columns provide configuration of the action.

To add a row, click the "+" button, or to edit the row, select the row, then click the edit button.

# Accord >>

| Pun Si  | mulat | or Con | figuration  |      |              |                |              |       |             |       |       |        |        | _     |       |
|---------|-------|--------|-------------|------|--------------|----------------|--------------|-------|-------------|-------|-------|--------|--------|-------|-------|
| Profile | Name  |        |             |      |              |                |              |       |             |       |       |        |        |       |       |
| Row     | Used  | Туре   | Project Nam | Item | Enabler Type | Enabler Projec | Enabler Item | Check | Check Value | Delay | Write | Change | Period | Limit |       |
| 1<br>2  |       |        |             |      |              |                |              |       |             |       |       |        |        |       |       |
|         |       |        |             |      |              |                |              |       |             |       |       |        |        |       |       |
|         | Save  |        |             |      |              |                |              |       |             |       |       |        |        |       | Close |

# Edit/Add Action

| Sr Simulator Row De | etails                | -           |       | × |
|---------------------|-----------------------|-------------|-------|---|
| Row                 |                       |             |       |   |
| Type:               | Digital Input         |             |       | × |
| Used:               |                       |             |       |   |
| Target              |                       |             |       |   |
| Project Name:       | Biogas Plant          |             |       | ~ |
| Item:               | R_I_FP01 Reception to | Intake Flow | Pulse | ~ |
| Enabler             |                       |             |       |   |
| Enabler Type:       | No Enabler            |             |       | ~ |
|                     |                       |             |       |   |
| Save                |                       |             | Close | e |

#### Row Initial Selection types

Configure the selections for the row per options below:

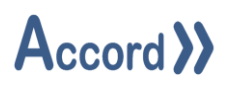

1. "Used" cell enables the row. This box may be ticked / unticked after the profile is saved to allow for quick changes to behaviour.

| 2. | "Type" dropdown is used to select the required Item type |                                             |  |  |  |  |  |  |  |  |  |
|----|----------------------------------------------------------|---------------------------------------------|--|--|--|--|--|--|--|--|--|
|    | The following item types are available:                  |                                             |  |  |  |  |  |  |  |  |  |
|    | Digital Input -                                          | Selection of a Digital Input to go True     |  |  |  |  |  |  |  |  |  |
|    | Analog Input -                                           | Selection of a Analog Input to go to a Valu |  |  |  |  |  |  |  |  |  |
|    | Valve Fail -                                             | Write that a Valve will Fail                |  |  |  |  |  |  |  |  |  |
|    | Motor Fail -                                             | Write that a Motor will Fail                |  |  |  |  |  |  |  |  |  |
|    | Analog Fail -                                            | Selection of a Analog Input for a Fail      |  |  |  |  |  |  |  |  |  |
|    | Variable -                                               | Selection of a Variable to go to a Value    |  |  |  |  |  |  |  |  |  |

 "Target" for Selection of the Project and the Item to be changed. The following item types are selectable:

Always - This row will always be active.

| Valve - | This row will be active when the selected valve is active / inactive |
|---------|----------------------------------------------------------------------|
|         | (state selected in the next column).                                 |

- Motor This row will be active when the selected motor is active / inactive (selected in the "Check" dropdown).
- Digital Input This row will be active when the selected digital input is active / inactive (selected in the "Check" dropdown).
- Analog Input This row will be active when the selected analog input is above / below a specified value (selected in the "Check" and "Check Value" dropdowns).
- Analog Output This row will be active when the selected analog output is above / below a specified value (selected in the "Check" and "Check Value" dropdowns).

Click the dropdown next to "Enabler Type" to select the enabler type for the row. A row will be active when the enabler event occurs. If a target or action has multiple enabler events simultaneously true then the last row of that target/event will be activated.

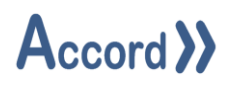

| Sr Simulator Row |                             | ×             |         |     |  |  |  |  |  |  |  |
|------------------|-----------------------------|---------------|---------|-----|--|--|--|--|--|--|--|
| Row              |                             |               |         |     |  |  |  |  |  |  |  |
| Туре:            | Digital Input               | Digital Input |         |     |  |  |  |  |  |  |  |
| Used:            |                             |               |         |     |  |  |  |  |  |  |  |
| Target           |                             |               |         |     |  |  |  |  |  |  |  |
| Project Name:    | Biogas Plant                |               |         | ~   |  |  |  |  |  |  |  |
| ltem:            | R_I_FP01 Reception to Intal | ke Flo        | w Pulse | ~   |  |  |  |  |  |  |  |
| Enabler          |                             |               |         |     |  |  |  |  |  |  |  |
| Enabler Type:    | Analog Input 🗸              |               |         |     |  |  |  |  |  |  |  |
| Enabler Project  | No Enabler                  |               |         |     |  |  |  |  |  |  |  |
| Name:            | Valve                       |               |         | - 1 |  |  |  |  |  |  |  |
| Enabler Item:    | Motor<br>Digital Input      |               |         | - 1 |  |  |  |  |  |  |  |
| Check:           | Analog Input                |               |         |     |  |  |  |  |  |  |  |
| Check Value:     | Analog Output               |               |         |     |  |  |  |  |  |  |  |
| Delay:           | Digital Output              |               |         | - 1 |  |  |  |  |  |  |  |
|                  | Variable                    |               |         |     |  |  |  |  |  |  |  |
|                  |                             |               |         |     |  |  |  |  |  |  |  |
|                  |                             |               |         |     |  |  |  |  |  |  |  |
|                  |                             |               |         |     |  |  |  |  |  |  |  |
|                  |                             |               |         |     |  |  |  |  |  |  |  |
|                  |                             |               |         |     |  |  |  |  |  |  |  |
|                  |                             |               |         |     |  |  |  |  |  |  |  |
| Save             |                             | [             | Close   | e   |  |  |  |  |  |  |  |

#### **Enabler Selection**

- 4. Click in the dropdown next to "Enabler Item" and select the particular item of type in Step 5.
- Click in the dropdown next to "Check" to select check type. The following check types are selectable:

| Enabler Type:               | Check:                                                       |
|-----------------------------|--------------------------------------------------------------|
| No Enabler                  | N/A                                                          |
| Valve, Motor, Digital Input | Active, Inactive                                             |
| Analog Input, Analog Output | Above (>), Below (<)                                         |
|                             | This compares the current value of the Analog Input / Output |
|                             | to the value entered in the "Check Value" dropdown.          |

- 6. If the Enabler Type is either Analog Input or Analog Output, click the dropdown beside the "Check Value" column header and enter the desired value.
- Click in the dropdown beside the "Delay" column header and enter the desired time (if any) in seconds to have as a delay once the row has been satisfied before it is activated.

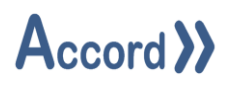

- 8. If the Row Type is set to Analog Input or Variable, the Simulation Module can either write a configured value once the row is activated, or change the value by a set amount per time period to a limit.
  - To set the configured single value, simply enter the value beside "Write" .
  - To set a changing value, follow the following steps:
    - i. Enter the value by which the device will increment beside "Change".
    - ii. Enter the time (in seconds) between each increment beside "Period".
    - iii. Set the limit at which the incrementation will stop beside "Limit".
- 9. If required, click the "+" Add button to add a new row, and repeat from Step 1.

A Row may be deleted from the schedule by selecting the Row and using the "x" Delete button.

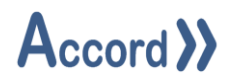

#### 3.3 Save the Profile to the Saved Profiles

Click on the Save button to save and close the Profile.

| A» S    | A <sup>n</sup> Simulator Configuration — |                    |                                |               |                                 |        |             |       |       |        |        | ×     |                                                                                                    |
|---------|------------------------------------------|--------------------|--------------------------------|---------------|---------------------------------|--------|-------------|-------|-------|--------|--------|-------|----------------------------------------------------------------------------------------------------|
| Profile | Name                                     | CIP 3T1L Profile 1 |                                |               |                                 |        |             |       |       |        |        |       |                                                                                                    |
| Row     | Used                                     | Туре               | Item                           | Enabler Type  | Enabler Item                    | Check  | Check Value | Delay | Write | Change | Period | Limit |                                                                                                    |
| 1       | ✓                                        | Analog Input       | CT108 - Acid Tank Conductivity | Digital Input | LSH105 - Acid High Level Switch | Active |             | 10    |       | 1      | 5      | 80    |                                                                                                    |
|         |                                          |                    |                                |               |                                 |        |             |       |       |        |        |       | <ul> <li></li> <li></li> &lt;</ul> |
|         | Save                                     |                    |                                |               |                                 |        |             |       |       |        |        | Q     | ose                                                                                                    |

## Simulator Profile to be Saved

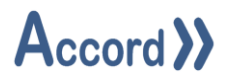

## 4 Profile Manager Screen

When a Simulator Profile is saved it may be started from the Manage screen. Only one Profile may be active at a time.

To view the existing Profiles click on the Manage button.

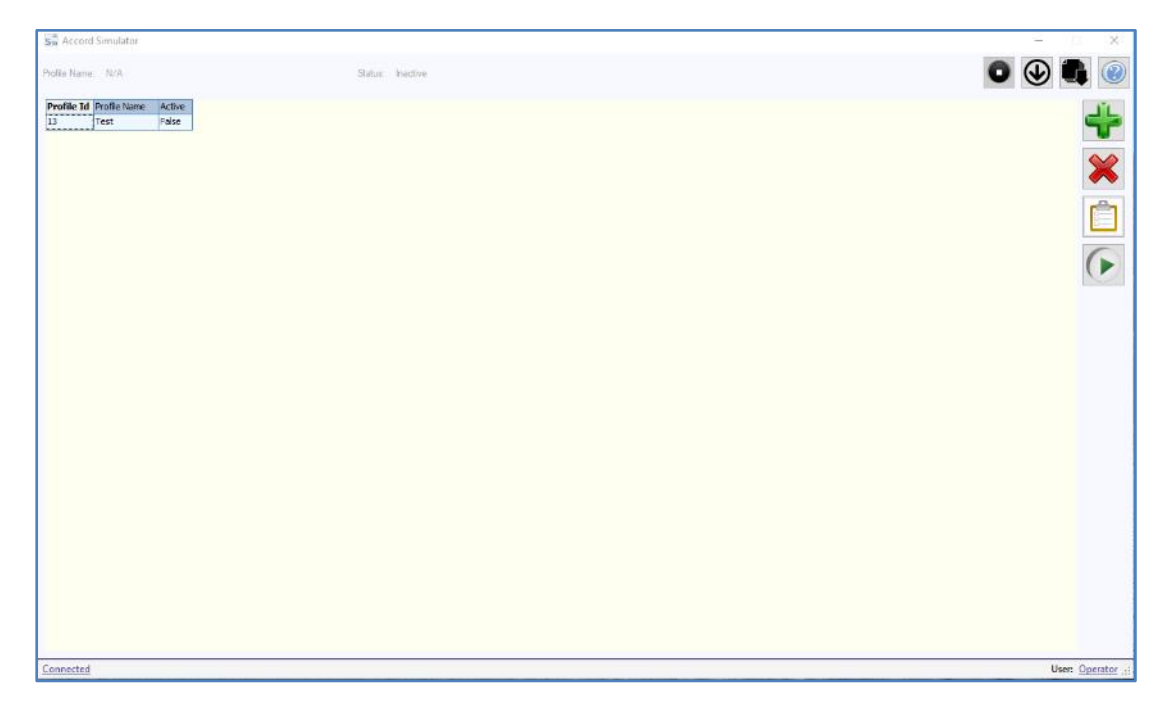

#### **Saved Profiles**

The following functions are available, by selecting the Profile and using the buttons to the right of the panel.

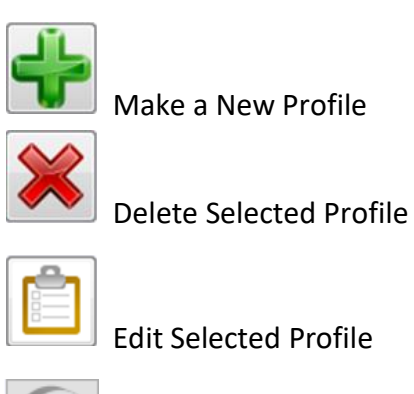

Activate Selected Profile

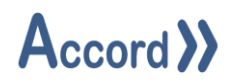

#### 4.1 To Activate a Profile:

Select the Profile and click on the Activate Selected Profile button at the side of the Panel.

A Profile Activation Confirmation dialog will appear, click on Yes to confirm.

| Activate Profile?                             | $\times$ |  |  |  |  |  |  |  |
|-----------------------------------------------|----------|--|--|--|--|--|--|--|
| Do you wish to activate the selected profile? |          |  |  |  |  |  |  |  |
| <u>Y</u> es <u>N</u> o                        |          |  |  |  |  |  |  |  |

**Profile Activation Confirmation** 

Once Activated, the Profile Active Column becomes 'True'.

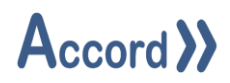

# 5 Current Profile Screen

When a Profile is activated it becomes a Current Profile.

Click on Current button to see the Status of the Profile.

| Sa Acco     | rd Sie | mulator      |              |                                         |         |              |                      |                          |          |            |         |       |        |        |       | . 52 | 11              | ×      |
|-------------|--------|--------------|--------------|-----------------------------------------|---------|--------------|----------------------|--------------------------|----------|------------|---------|-------|--------|--------|-------|------|-----------------|--------|
| Profile Nam | e:     | Test         |              | Status:                                 | Active  |              |                      |                          |          |            |         |       |        |        | 0     |      |                 | 0      |
| Row Use     | d T    | Type         | Project Name | Item                                    | Current | Enabler Type | Enabler Project Name | Shabler Item             | Check    | Check Valu | e Delay | Write | Change | Period | Limit |      |                 |        |
| 1 Yes       | 0      | Ngital Input | Biogas Plant | R_I_FP01 Reception to Intake Flow Pulse | False   | Variable     | Biogas Plant         | 0 Constant               | LessThan | 1          | 1       |       |        | _      | 1     |      |                 |        |
| 2 Yes       | : V    | ariable      | Biogas Plant | Digester Selection Emage                | 8.00    | Valve        | Biogas Plant         | RV01_Concrete Tank Valve | Inactive |            | 1       |       | 1      | 1      | 10000 |      |                 |        |
|             |        |              |              |                                         |         |              |                      |                          |          |            |         |       |        |        |       |      |                 |        |
| Connecter   | d      |              |              |                                         |         |              |                      |                          |          |            |         |       |        |        |       |      | Jser: <u>Oc</u> | erator |

**Current Profile Status** 

Rows highlighted in blue are rows which are currently active.

#### 5.1 To Deactivate a Current Profile

To Deactivate a Profile: Click on the Deactivate Profile button.

A Profile Deactivation Confirmation dialog will appear, click on Yes to confirm.

| Deactivate Profile?                                      | $\times$ |
|----------------------------------------------------------|----------|
| Are you sure you wish to deactivate the current profile? |          |
| <u>Y</u> es <u>N</u> o                                   |          |

**Profile Deactivation Confirmation**